# **Step 2:** Click on specific launchpad, e.g. "Fintech" to begin

#### INDUSTRY LANDSCAPE launchpads

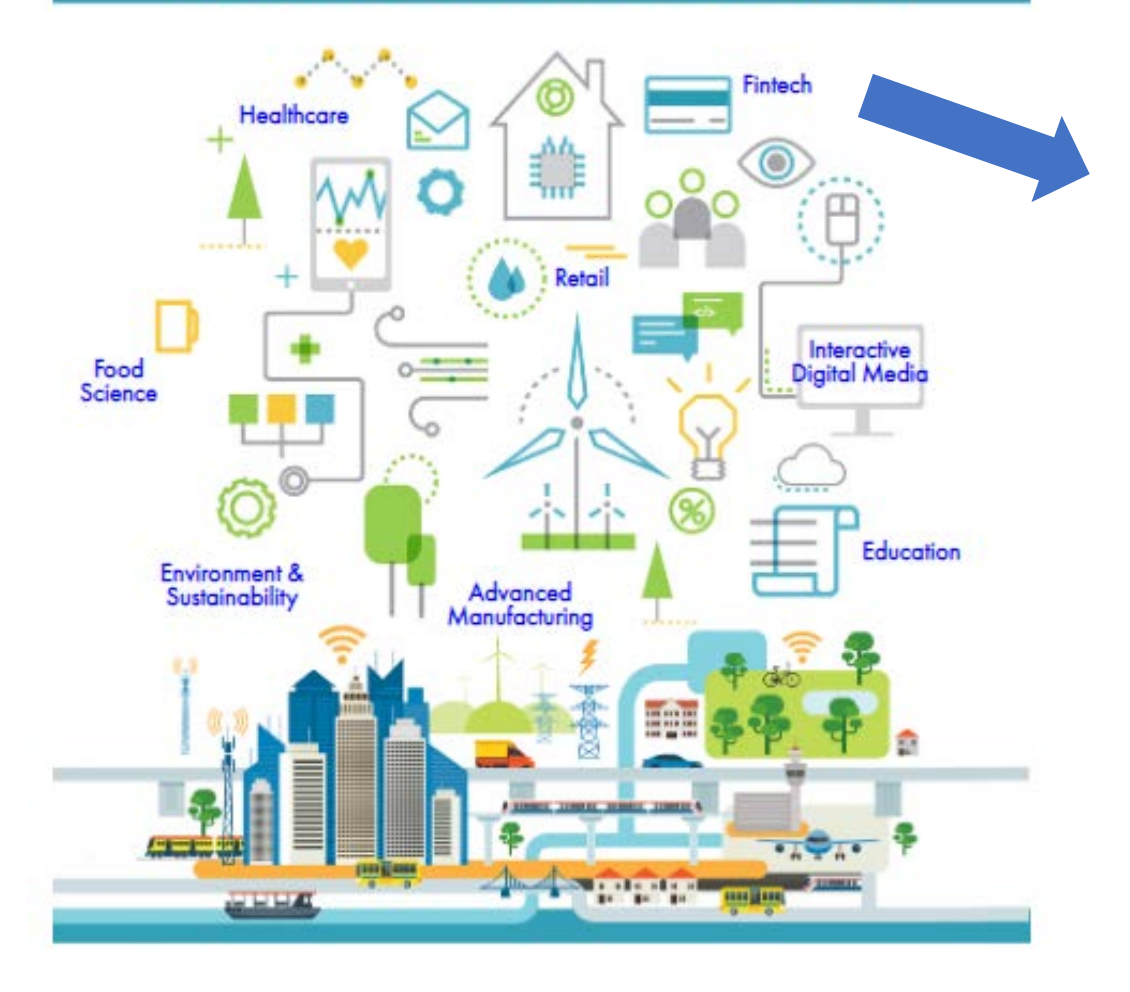

### Step 1: At Library Portal, select "Curated Reads"

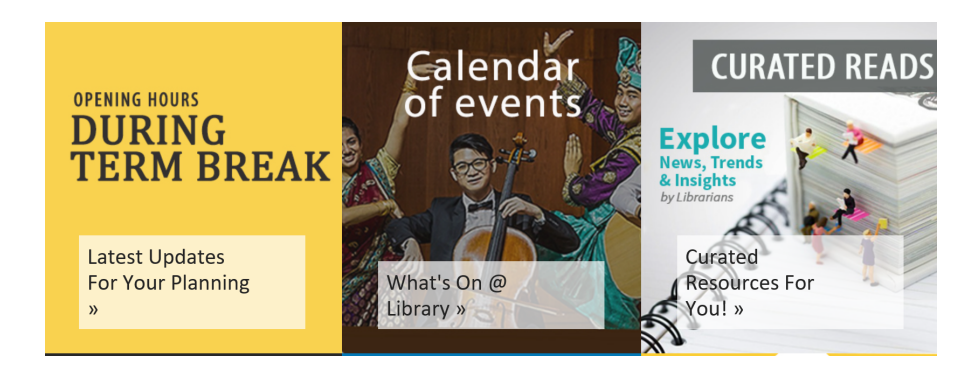

#### Step 3: Click on "NYP Login" (Use NYP Library Portal login credentials)

## LibApps Login @ Nanyang Polytechnic Library

| Login with your LibApps account credentials: | You may also login using: |
|----------------------------------------------|---------------------------|
| Email                                        | NYP Login                 |
| Password                                     |                           |
| Log Into LibApps                             |                           |
| Reset Password?   Login FAQ                  |                           |

What is LibApps? LibApps at Nanyang Polytechnic Library is a platform powering LibGuides, LibAnswers, LibCal, LibInsight, and other Springshare tools licensed by your institution.

Browser Support: Chrome, Firefox, Safari, IE11+. Cookies must be enabled.